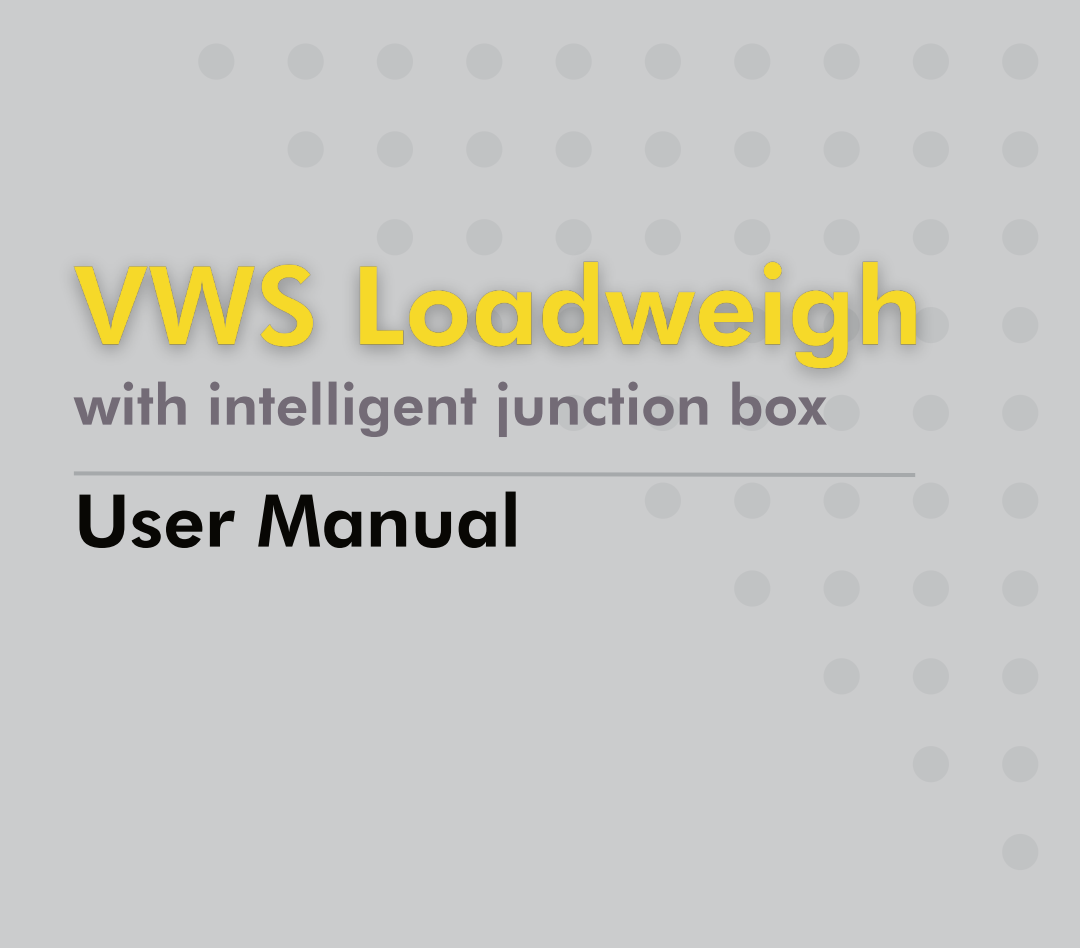

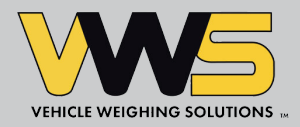

### Powering on

Power-up the display by either switching on the ignition (ignition live wiring) or press the power button beneath the logo (where fitted) if the indicator is permanently wired to the vehicle supply.

You will see a welcome screen for 10 seconds, followed by a screen showing the date your next service is due.

### The Controls When the weighing screen shows: Set Alarm ADD 1 2 ADD VW5 Menu Service reminder When the service screen shows: This flashes when weigher service is due Enter Scroll down **W** Scroll up Back

#### **Please note**

or GVW (gross vehicle weight) is the total truck weight (NET + TARE)

the first load' means the payload weight in the truck body

1010 means part load collected or delivered, press PRINT to print and zero the load, weight collected is stored as an accumulation to NET

- PAN means the NET weight used to calibrate the weigher

ARE weight means the weight of the empty vehicle WARE where fitted, an alarm sounder flashing beacon will activate when alarm setpoint is reached

ON SITE when 'load' is turned on in options, on site allows logging onto site and off site for weighing loads collected from a site with multiple bins (waste only)

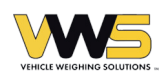

## Calibration

Weigh the vehicle while it's empty.

#### Logging In

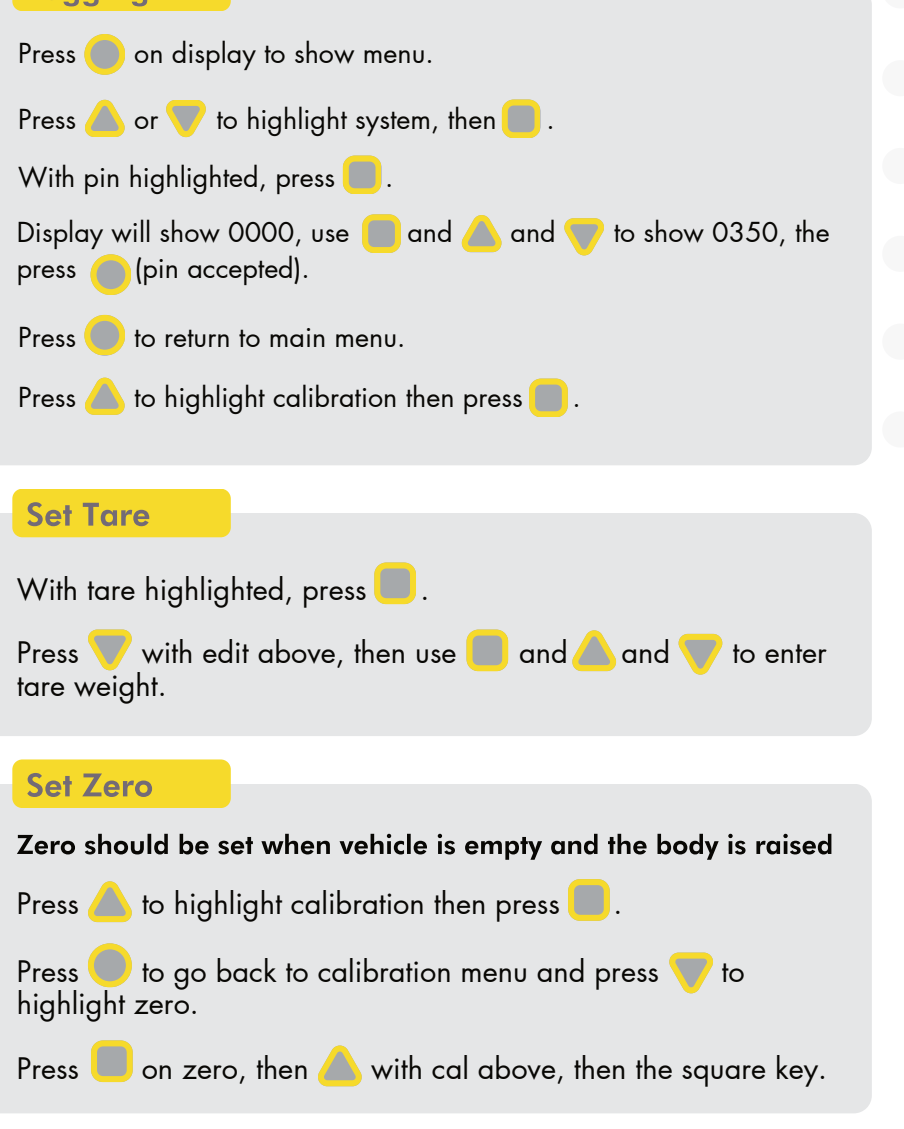

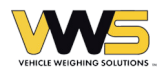

#### Set Span

#### Span should be set when vehicle is loaded and the body is raised

Press look to highlight calibration then press look. Load and weigh vehicle to have a known net (payload). Raise body again to weighing position. In calibration menu highlight span, then press look. Press the vith edit above and enter net (payload) weight. Press look then the look with cal above and then look to calibrate.

### Alarm

### A step by step guide

- 1 In main menu highlight alarms, then
- 2 Highlight alarm 1, then . Press again to turn alarm on, the default will be net sounder.
- 3 Press or voice to highlight weight in top right corner, then press .
- 4 Press below edit and enter required alarm set point using and triangle keys and .
- 5 Press to return to the main net screen.

# Contact our service desk

Our service desk are on hand to help! Contact us using the details below.

Tel: +44 (0) 845 862 5526 Email: servicedesk@vwsltd.co.uk

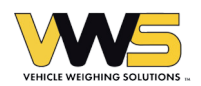